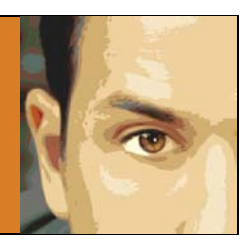

## QUICK LAW FIRM KEYWORD RESEARCH: EXPANDING YOUR KEYWORD LIST

This is our fourth post on keyword research for law firm websites. We've talked about <u>the importance of</u> <u>keywords to your website strategy</u>, <u>how to think strategically about the two primary keyword types</u>, and <u>how to put together your initial seed list</u>. This post will discuss a few great (and free!) tools that you can use to expand your seed list.

## Expanding Your Keyword List with Ubersuggest and Keyword Eye

Once you have an idea of your basic terms, you can use the free tool at <u>ubersuggest.org</u> to expand your list. This is a great tool that can save you hours of manual work. It scrapes Google's suggestion feature (the words that auto-populate when you start typing a term in Google) to give you an expanded list of related keyword terms.

To use ubersuggest, simply type in your base keyword term into the box and click "Suggest."

D

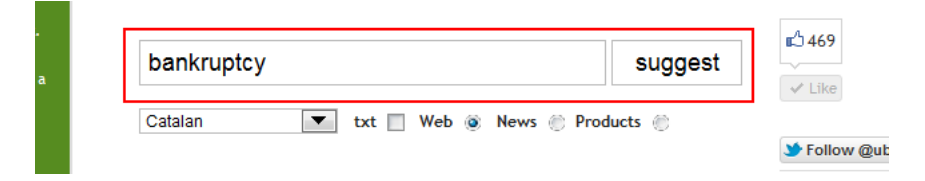

Ubersuggest will return a list of keyword suggestions organized by the base keyword and the letters of the alphabet. Clicking the green plus button by a term will add it to a keyword list on the right.

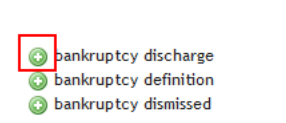

Once you have worked your way through the results, you should have a healthy list of keywords. Click the "Download" button on top of the keyword list to produce a tidy little list of keywords.

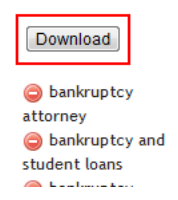

To further expand your list, hop on over to the keyword visualization tool at <u>Keyword Eye</u>. You do have to register to use this tool, but it only takes a few seconds. The basic edition (Keyword Eye Basic) is currently free and should work just fine.

Once you are registered and logged in, select "New," they "Keyword Suggestion Report." from the top left corner of the screen. In the search box, enter your keyword term. Be sure to select Google US for the search engine if you are a US attorney (it defaults to Google UK).

| -                                        | _                                      |    | - |  |
|------------------------------------------|----------------------------------------|----|---|--|
| New Keyword Suggestion Report            |                                        |    | х |  |
| This report return<br>relating to a prim | rns keyword suggestio<br>nary keyword. | ns |   |  |
| Keyword:                                 | bankruptcy                             |    |   |  |
| Search Engine:                           | Google US                              | •  |   |  |
| Order cloud by:                          | Random                                 | -  |   |  |
| Number of results:                       | 100 💌                                  |    |   |  |
| Save preferences?                        |                                        |    |   |  |
| Cano                                     | el Run Report                          |    |   |  |

Click "Run Report." You should get a pretty keyword cloud, with the most popular keywords indicated by larger font.

| Neverota Vashadov © d/ Vez                                                                                                    |
|----------------------------------------------------------------------------------------------------|
| Kaywardi baahmeping Sanch Engine: Geogle US Ordered by: Bandoon                                                                                                    |
| state baakruptcy baakruptcy baakruptcy lando baakruptcy attorney filing bankruptcy in california federal bankruptcy court tederal bankruptcy rules free forms bankruptcy attorneys us                                                                                                    |
| bankruptcy declare bankruptcy us.gov forms bankruptcy filings chapter 11 bankruptcy information chapter 7 bankruptcy forms bankruptcy chapter 7 bankruptcy fraud                                                                                                    |
| united states basicruptcy code: flerida basicruptcy court business bankruptcy filing chapter 7 basikruptcy bankruptcies chapter 7 bankruptcy us bankruptcy court                                                                                                    |
| declaring bankruptcy bankruptcy questions filing bankruptcy free bankruptcy bankruptcy chapter 11 how to file for bankruptcy avoid bankruptcy                                                                                                    |
| bankruptcy court ming chapter 13 file for bankruptcy file bankruptcy bankruptcy attorney change bankruptcy and bankruptcy bankruptcy |
| bankruptcy florida bankruptcy florida bankruptcy florida when to file bankruptcy florida bankruptcy florida bankruptcy florida when to file bankruptcy                                                                                                    |
| chapter 13 bankruptcy rules bankruptcy rules bankruptcy rules bankruptcy wisconsin us bankruptcy code total attorneys fillable forms bankruptcy pretition Chapter 13                                                                                                    |
| bankruptcy chapter 11 bankruptcy forms estreet bankruptcy protection COURt free forms online bankruptcy in florida how to file                                                                                                    |
| bankruptcy chapter 11 bankruptcy rules filing for bankruptcy bankruptcy bankruptcy bankruptcy bankruptcy forms types of bankruptcy                                                                                                    |
| bankruptcy bankruptcy law what is chapter 13 bankruptcy bankruptcy bankrupt personal bankruptcy court et                                                                                                    |
| united states bankruptcy court bankruptcy code chapter 11 vs. chapter 7 bankruptcy chapter 13 11 usc. bankruptcy definition ob 13 bankruptcy bankruptcy filing                                                                                                    |
| bankruptcy lawyers reaffirmation agreement chapter 7 bankruptcy information chapter 9 bankruptcy how to file bankruptcy in california foreclosure lawyer bankruptcy lawyer                                                                                                    |
| bankruptcy laws reasons to file bankruptcy filing chapter 7 abi what is bankruptcy asserves orlands proof of claim form bankruptcy laws in georgia us government forms                                                                                                    |

Be sure to toggle between the Keywords, Visualization, and Grid View tabs at the top. (The Grid View tab in particular will give you a lot of useful information about search volume and competition, topics that we will discuss in the next section.) If you run across any terms that you failed to include, add them to your list.

By know, you should have a healthy list of keywords. In fact, the list might be so large that it seems unworkable. Don't worry, the next section of our guide will teach you how to hone in on the best keywords for your website.

## Why You Should Sign Up for My Newsletter

**Link O' The Month** – Get a monthly e-mail that gives you one place to obtain a valuable link to your law firm website.

**Monthly Roundup of SEO Tips and Tricks** - A monthly newsletter full of practical and actionable information to help you get your law firm in front of prospective clients.

**Deals on Valuable Resources** – Good deals on tools to help promote your website.

## Sign Up Today!